#### **RTE APPLICATION FORM**

## Step 1 : Login to below link to apply students in online.

#### https://rteadmission.tnschools.gov.in

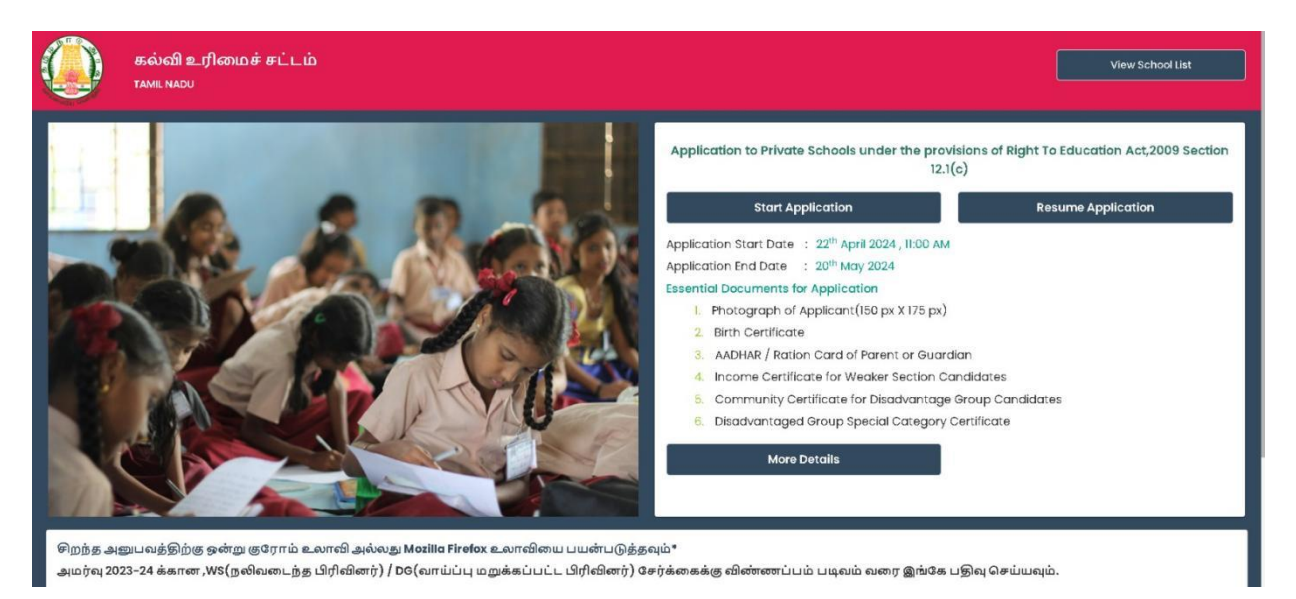

Step 2 :Click "Start Application" to apply for the candidate and fill in the required details as requested in the form, also upload necessary documents.

## Step 3: PERSONAL DETAILS

- Please fill the details as mentioned in the form and click save button. Please find the reference for the attached documents.
- > SMS will be generated for registered applications.

| tudent/Parent Registration                                                                                                    |                                                                  | Application number: 8606458      |
|----------------------------------------------------------------------------------------------------|------------------------------------------------------------------|----------------------------------|
| 1. Personal Details                                                                                                    | 2. Parent Details 3. Address Details                             | 4. Documents 5. Select Schools   |
| Name of the child[குழந்தையின் பெயர்]                                                                                                    | Gender[பாலினம்]                                                  | Date Of Birth[பிறந்த தேதி]       |
| sara                                                                                                    | Female                                                           | <ul> <li>✓ 08-07-2021</li> </ul> |
| Religion[மதம்]                                                                                                    | Community[சமூகம்]                                                | Mobile No[அலைபேசி எண்]           |
| Muslim                                                                                                    | ✓ BC-Muslim                                                      | ✓ 7871907238                     |
|                                                                                                    |                                                                  |                                  |
|                                                                                                    |                                                                  |                                  |
| ligible Class as per DOB                                                                                                    | Email ID(If any)                                                 |                                  |
| :ligible Class as per DOB<br>பிறந்த தேதிப்படி விண்ணப்பிக்கக்கூடிய வகு                                                                       | Email ID(If any)<br>5ப்பு] [மின்னஞ்சல் ஐடி (ஏதேஜ                 | யம் இருந்தால்)]                  |
| iligible Class as per DOB<br>பிறந்த தேதிப்படி விண்ணப்பிக்கக்கூடிய வஞ<br>LKG                                                                 | Email ID(if any)<br>நப்பு] [மின்னஞ்சல் ஐடி (ஏகேஜ<br>~            | யம் இருந்தால்)]                  |
| iligible Class as per DOB<br>பிறந்த தேதிப்படி விண்ணப்பிக்கக்கூடிய வகு<br>IKG<br>Vote:                                                       | Email ID(if any)<br>5ப்பு] [மின்னஞ்சல் ஐடி (ஏகேஜ<br>~            | யம் இருந்தால்)]                  |
| iligible Class as per DOB<br>பிறந்த தேதிப்படி விண்ணப்பிக்கக்கூடிய வகு<br>LKG<br>Vote:<br>Date Of Birth(01-08-2020 to 31-07-2021) – Eligible | Email ID(if any)<br>5ப்பு] [மின்னஞ்சல் ஐடி (ஏகேன<br>v<br>for LKG | வம் இருந்தால்)]                  |

| EMIS   Tamil Nadu Schools X                                                                                                    | 🚇 RTE 🛛 🗙                                                                                                    | +                                                                                                    |                                                                                                    | ~                     | - 0                    | ×           |
|----------------------------------------------------------------------------------------------------|----------------------------------------------------------------------------------------------------|----------------------------------------------------------------------------------------------------|----------------------------------------------------------------------------------------------------|-----------------------|------------------------|-------------|
| ← → C ▲ Not secure   emis-                                                                                                    | -rte-production.s3-website.ap-south-1.a                                                                                        | mazonaws.com/reg-personal                                                                                                    |                                                                                                    | • 🖻 🛧 🕈               | Error                  | ):          |
| 🚺 IONOS Webmail 🔇 greytHR 🍈 Ex                                                                                                    | kam Module 🛛 🤢 EMIS   Tamil Nadu S 🌀                                                                                           | ) EMIS   Tamil Nadu T 🙆 EMIS   Staging 🧯                                                                                                    | ) Exam module Stagi 💿 EazyPM 🛛 🙆 New Stag                                                                                           | jing School 🔇 New Tab |                        | *           |
| Religion[ம<br>Hindu<br>பெறந்த தே<br>டி<br>கே<br>பாக<br>பெர்<br>பாக<br>பி                                                                                                    | தம்]<br>Registered Successfully<br>ததி<br>ததி<br>Please note down your Appi<br>தங்கள் விண்ணப்ப எண்ன<br>th(c                    | Community[சமூகம்]<br>BC-Others<br>Your Application number :<br>lication number and Password. You w<br>ணையும் கடவுச் சொல்லையும் பத்த<br>Click here to Login | Mobile No[அலைபேசி எண்]<br>9342508982<br>31638226<br>ill need this for all future communication<br>ரெமாக குறித்து வைத்துக் கொள்ளவும் |                       |                        |             |
| Image: The second second se | Network Performance Memory<br>Disable cache No throttiling V 💫 🖈<br>Hide data URLs All Fetch/XHR JS CSS Im<br>150 ms 200 ms 21 | Application Security Recorder & Li<br>*<br>Ing Media Font Doc WS Wasm Manifest Oti<br>50 ms 300 ms 350 ms                                                  | ghthouse Performance insights 👗<br>er 🛛 Has blocked cookies 🔹 Blocked Requests 🗌<br>400 ms 450 ms 500 ms                            | Save                  | 9 <b>P</b> 1 🕸         | : ×<br>  \$ |
| # 🔎 🛱 🖬 🚮                                                                                                    | W S 🗧 😨                                                                                                    |                                                                                                    |                                                                                                    | へ 🕳 🖫 🕼 6             | 11:14<br>NG 16-05-2023 | 5           |

கல்வி உரிமை சட்டம் 12.1.(சி).யின்படி உங்கள் பிள்ளை sara -க்கு தொடங்கப்பட்டுள்ள விண்ணப்ப எண் -<u>8606458</u> . கடவுச்சொல் -Saras@8597 விண்ணப்பம் முழுமையாக பூர்த்தி செய்யப்பட்டு சமர்ப்பிக்கப்பட்ட பின்னரே பரிசீலிக்கப்படும் - TNSED

## Step 3 : PARENT DETAILS

## Please fill the parent details as mentioned in the form and click save button.

| Student/Parent Regi                                                                                                    | stration                                                                             |                              |                    |         | Арр                                       | plication number: 860                                       | 06458      |
|----------------------------------------------------------------------------------------------------|--------------------------------------------------------------------------------------|------------------------------|--------------------|---------|-------------------------------------------|-------------------------------------------------------------|------------|
| 1. Person                                                                                                    | al Details 2. Po                                                                     | irent Details                | 3. Address Details | 4. Docu | ments                                     | 5. Select Schools                                           |            |
| Details of Father/Mother/Gu                                                                                                    | Details of Father/Mother/Guardian(It is mandatory of fill the details of aleast one) |                              |                    |         |                                           |                                                             |            |
| 🔵 Father[தந்தை]                                                                                                    | ) Mother[தாய்]                                                                       | Guardian                     | [பாதுகாவலர்]       |         |                                           |                                                             |            |
| Father's Details [தந்தையில்                                                                                                    | ா விவரங்கள்]                                                                         |                              |                    |         |                                           |                                                             |            |
| Father's Name<br>[தந்தையின் பெயர்]                                                                                                    |                                                                                      | Father's Profe<br>[தந்தையின் | ssion<br>தொழில்]   |         | Total Annual<br>sources[குடு<br>வருமானம்] | l Income of Parents / Guardian<br>மிபத்தின் மொத்த ஆண்டு<br> | n from all |
| ddd                                                                                                    |                                                                                      | Other                        |                    | ~       | 200000                                    |                                                             |            |
| Category under which Applied [எந்த வகை கீழ் விண்ணப்பித்து இருக்கிறீர்]<br>Category [வகை]<br>1 தாங்கள் வாய்ப்ப பலாக்கப்பட்ட இலப்படிரிவை தார்ந்தவரா? Do you belong to Disadvantaged group |                                                                                      |                              |                    |         |                                           |                                                             |            |
| (Special) Category?<br>Yes No                                                                                                    |                                                                                      |                              |                    |         | Differentity                              |                                                             |            |
|                                                                                                    |                                                                                      |                              |                    |         |                                           |                                                             | Save       |

### Step 3: ADDRESS DETAILS

Please update the residential address or mark the nearest landmark to locate your address on the map and then click submit and then save button.

| Residential address(Should be the same as the address proof you are submitting)                                                                                                    | Pincode                                                                                                    | District                                                                                                    |
|----------------------------------------------------------------------------------------------------|----------------------------------------------------------------------------------------------------|----------------------------------------------------------------------------------------------------|
| [வீட்டு முகவரி]                                                                                                    | [அஞ்சல் குறியீடு]                                                                                                    | [மாவட்டம்]                                                                                                    |
| JKSP Party Hall, jksp party holl ,padi pudhu nagar main road                                                                                                    | 600005                                                                                                    | CHENNAI (EXT. GCC) 🗸                                                                                                    |
|                                                                                                    |                                                                                                    |                                                                                                    |
| Enter your address or nearest landmark                                                                                                    |                                                                                                    |                                                                                                    |
| Padi Pudhu Nagar Main Rd, Padi Pudur Nagar, Anna Nagar West, Chennai, Tamil N                                                                                                    | Submit                                                                                                    |                                                                                                    |
| Tip: Type your nearest popular area to locate your address on the map<br>தங்களது இல்லத்தை இயன்ற அளவு துல்லியமாக வரைபடத்தில் குறிக்கவ<br>+                                                                                                    | كال<br>arebulieed<br>arebulieed | St Strike b<br>St Strike b<br>St Strike b<br>Fill St J<br>Fill St J<br>Fill |
| Ambattur Estate Rd Mogappair                                                                                                    | போரதி                                                                                                    | Ram's Sole to Soul                                                                                                    |
| Sri Santhana Srinivasa<br>erumal (SSSP) Temple vellalar St<br>un erumal st<br>un erumal st<br>un erumal st<br>un erumal st<br>un erumal st<br>un erumal st<br>un erumal st<br>un erumal st                                                                                                    | Invani, Shop<br>DR DR DR DR DR DR DR DR DR DR DR DR DR D                                                                                                    | tain Rd<br>Jewellers - Anna<br>gar Thirumangalam ANNA NAGAR                                                                                                    |
| IPALAIYAM<br>ILIIn enserruula<br>MOGAPPAIR<br>Cub ati Guty<br>ORIGOT                                                                                                    | ா இ Avvai st 5 Ter இ<br>THIRUMANGALAM<br>திருமங்கலம் 4th Ave                                                                                                    | A contraction of the state of the state of                                                                                                    |
| ha's Dosa Kadai<br>warren<br>a cont<br>Public Food Shelter<br>Public Food Shelter<br>Public Food Shelte | VR Chennai (a)<br>(a) auti (b)<br>(b) auti (b)<br>(c) auti (b)<br>(c) auti (b)                                                  | at Sh St St St St St St St St St St St St St                                                                                                    |

| Thirumudivakkam<br>திருமுடிவாக்கம்<br>குண்ணும் கான் கோர் Lakshm<br>நிக்ஸையம்<br>குண்ணும் கோர் கோர் Lakshm<br>லக்ஷும்<br>குண்ணுக்கும் | Leaflet |
|----------------------------------------------------------------------------------------------------|---------|
| Click here to get Map Address                                                                                                    |         |
| RGW4+GW9, Vandavasi Rd, Tamil Nadu 630561, India                                                                                     |         |
| <i>Note:</i> Google map address (should be as close as possible to the address proof)                                                |         |
|                                                                                                    | Save    |

Step 4 : After clicking the save button, a pop-up message will generate to confirm your address, and you can change the address if required for confirmation.

| GRUCK                                                                                                    |                                                                                            |  |  |  |
|----------------------------------------------------------------------------------------------------|--------------------------------------------------------------------------------------------|--|--|--|
| Confirmation                                                                                                    | ×                                                                                          |  |  |  |
| Your Address :                                                                                                    | JKSP Party Hall, jksp party holl ,padi pudhu nagar main road                               |  |  |  |
| Your Google Map Address :                                                                                                    | Padi Pudhu Nagar Main Rd, Padi Pudur Nagar, Anna Nagar<br>West, Chennai, Tamil Nadu, India |  |  |  |
| Note: If your address and the map location are too far apart, your application may be rejected.<br>தங்களது முகவரிக்கும் தாங்கள் வரைபடத்தில் குறித்துள்ள இடத்திற்கும் இடைப்பட்ட தூரம் மிக அதிகமாக<br>இருப்பின், தங்கள் விண்ணப்பம் நிராகரிக்கப்படலாம். |                                                                                            |  |  |  |
|                                                                                                    | Confirm Address Change Address                                                             |  |  |  |

**Step 5** : After address has updated , required documents should be uploaded and then click save button.

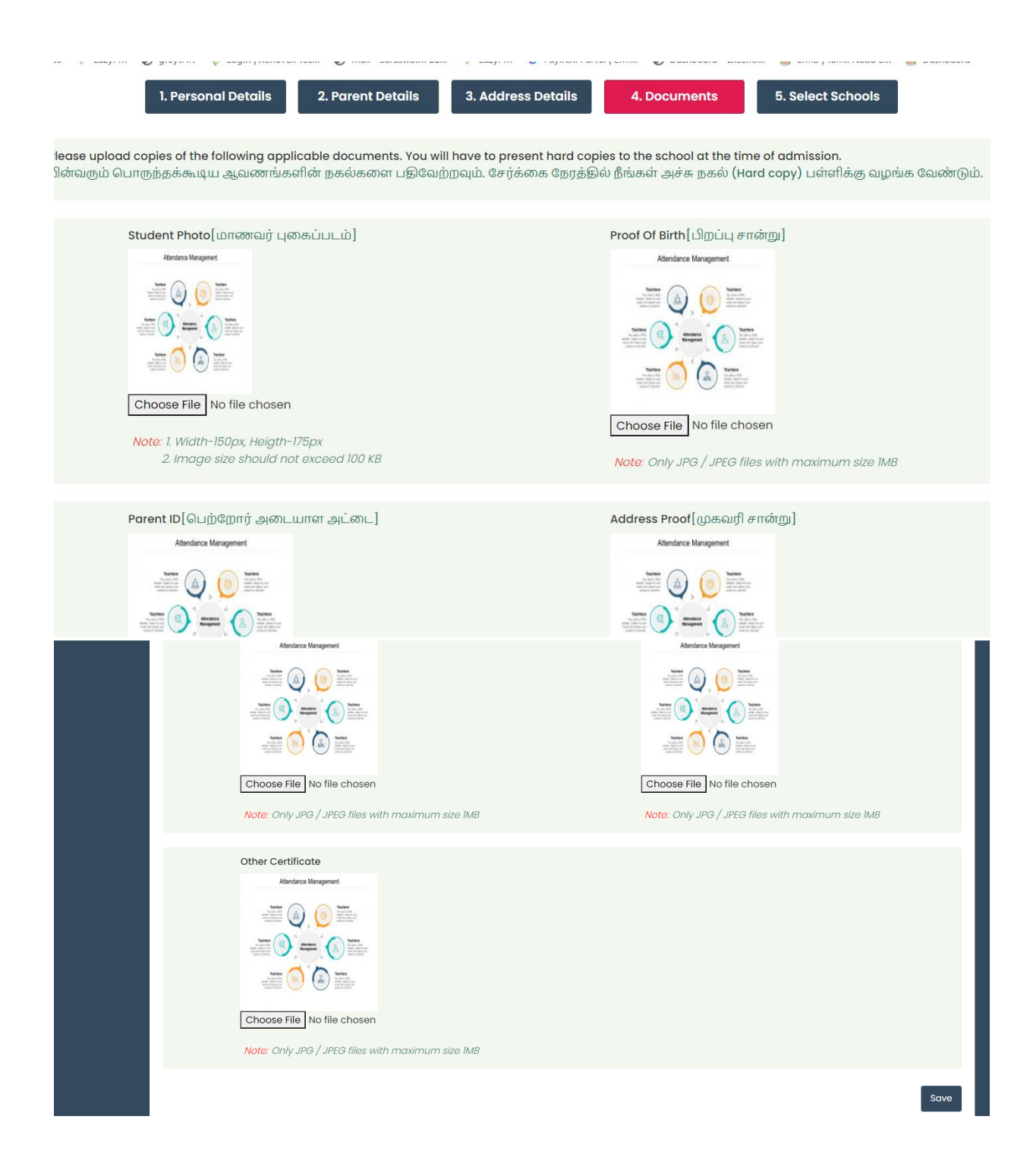

#### Step 6: SELECT SCHOOLS

After documents uploaded, school selection list will be available. We can select schools based on the selection and click save button.

|                                      |                                                                                                    |                                                                      | fè logaut                  |
|--------------------------------------|----------------------------------------------------------------------------------------------------|----------------------------------------------------------------------|----------------------------|
| Student/Parent Regist<br>1. Personal | ration<br>Details 2. Parent Details 3. Address D                                                                                                    | A Documents                                                          | pplication number: 8606458 |
|                                      | VELAMMAL MATRICULATION HIGHER<br>SECONDARY, MOGA-EAST<br>(33010903303)<br>BETHANIYA NURSERY & PRIMARY,<br>PADIKUPPAM, AMBATHUR (33010906301)<br>BETHANIYA NURSERY & PRIMARY,<br>PADIKUPPAM, AMBATHUR (33010906301) | VELAMMAL MATRICULATION HIGH<br>SECONDARY, MOGA-EAST<br>(33010903303) | ΉER                        |
|                                      |                                                                                                    |                                                                      | Save                       |

# Step 7 : Upon the school selection , respective details are filled will be generated and click final submit button.

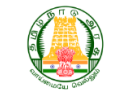

APPLICATION FOR ADMISSION UNDER SECTION 12.1 (c) OF RTE, 2009 ACADEMIC YEAR 2023-2024

| STUDENT DETAILS Application NO : 8606458 |            |            |                                                                                                    |  |
|------------------------------------------|------------|------------|----------------------------------------------------------------------------------------------------|--|
| Name of the child                        | sara       |            | Atlandance Management                                                                                                    |  |
| Gender                                   | Female     |            | Here we have a second second s |  |
| Date Of Birth                            | 08-07-2021 |            | Left         Image: Constraint of the second second se                                 |  |
| Religion                                 | Muslim     |            | Here the second second  |  |
| Community                                | BC-Muslim  |            |                                                                                                    |  |
| Mobile No                                |            | 7871907238 |                                                                                                    |  |
| Eligible Class as per DOB                |            | LKG        |                                                                                                    |  |
| Email ID(If any)                         |            | -          |                                                                                                    |  |
| Details of Father/Mother/Guardian        |            | Father     |                                                                                                    |  |
| Parents / Guardian Name                  |            | ddd        |                                                                                                    |  |

|                                                                                                    | aaa                                                                                        |  |  |  |
|----------------------------------------------------------------------------------------------------|--------------------------------------------------------------------------------------------|--|--|--|
| Parents / Guardian Profession                                                                                                    | Others                                                                                     |  |  |  |
| Total Annual Income of Parents / Guardian from all sources                                                                                                    | 12223                                                                                      |  |  |  |
| Category under which Applied                                                                                                    | Disadvantaged Group - Special                                                              |  |  |  |
| Sub Category                                                                                                    | Differently Abled                                                                          |  |  |  |
| Residential Address                                                                                                    | JKSP Party Hall, jksp party holl ,padi pudhu nagar main road                               |  |  |  |
| Google Map Address                                                                                                    | Padi Pudhu Nagar Main Rd, Padi Pudur Nagar, Anna Nagar West,<br>Chennai, Tamil Nadu, India |  |  |  |
| Pincode                                                                                                    | 600005                                                                                     |  |  |  |
| District                                                                                                    | CHENNAI (EXT. GCC)                                                                         |  |  |  |
| Application Completed Date and Time                                                                                                    | APPLICATION NOT SUBMITTED<br>ഖിൽത്ത്സ്പവർ ലവർവിക്കപ്പലം.ഖിலത്തെ                            |  |  |  |
| Selected Schools                                                                                                    |                                                                                            |  |  |  |
| 33010903303                                                                                                    | VELAMMAL MATRICULATION HIGHER SECONDARY, MOGA-EAST                                         |  |  |  |
| * I hereby declare that all the details and documents provided by me as part of the application is true and correct to the best of my knowledge. I understand that my application and<br>dmission may be rejected (during the application verification process or even after the admission to school) if any of the information provided by me is found to be incorrect or false. |                                                                                            |  |  |  |

நான் இந்த விண்ணப்பத்தில் உள்ளீடு செய்துள்ள விபரங்கள் மற்றும் ஆவணங்கள் சரியானவை என உறுதி அளிக்கிறேன், உள்ளீடு செய்யப்பட்டுள்ள எந்த ஒரு விபரமோ அல்லது ஆவணமோ (சேர்க்கைக்கு முன்னர் சரிபார்க்கையிலோ அல்லது பள்ளி சேர்க்கைக்கு பின்னரோ) தவறு என்று அறியப்படின் எனது விண்ணப்பமும் பள்ளி சேர்க்கையும் ரத்து )சய்யப்படலாம் என்பதை அறிகிறேன். "

Final Submit

## Step 8 :After final submit button, Confirmation pop up message will generate for the submitting the applications and click submit button.

SMS will sent to registered mobile number.

Confirmation

Are you sure you want to submit the application?

You will not be able to make any changes to the application after submission!".

தாங்கள் விண்ணப்பத்தை சமர்ப்பிக்க தயாரா? சமர்ப்பித்த பின் மாற்றங்கள் செய்ய இயலாது!

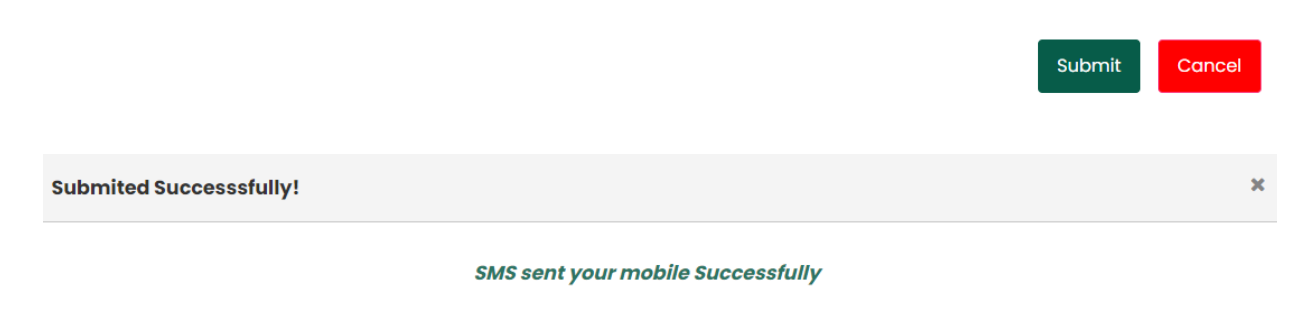

O

×

கல்வி உரிமை சட்டம் 12.1.(சி).யின்படி உங்கள் பிள்ளை sara -க்கு <u>21-04-2024</u> அன்று விண்ணப்பம் பெறப்பட்டுள்ளது. விண்ணப்ப எண் -<u>8606458</u> - TNSED